## Comment ajouter un CV - étudiant

## 1) Sur votre espace « Mon bureau », cliquez sur « Mon profil »

| Accueil > Mon bureau                                                                                                    |                                                                                                    |  |
|----------------------------------------------------------------------------------------------------|----------------------------------------------------------------------------------------------------|--|
| Mon bureau S Mon profi                                                                                                    | Annuaire et Recrutement Stage - Emploi                                                                          |  |
| + Ajouter un widget                                                                                                    | UREAU                                                                                                    |  |
| Paramétrer votre bureau en ajoutant des widgets. Vous verrez les différentes information:                                             | s de l'Université et de vos groupes                                                                             |  |
|                                                                                                    | MES GROUPES                                                                                                    |  |
| Acceder à votre profil                                                                                                    | Licence Economie et Gestion 1ère année                                                                          |  |
|                                                                                                    | ECO - Faculté d'Economie                                                                                        |  |
| PROCHAINS EVÈNEMENTS                                                                                                    | L2 Economie                                                                                                    |  |
| Liste de tous les évènements                                                                                                    | SCUIO IP - Service commun universitaire d'Information, d'Orientation et d'aide<br>à l'Insertion Professionnelle |  |
| ■ DERNIÈRES ACTUALITÉS DE VOS GROUPES                                                                                                 | S'inscrire à un groupe                                                                                          |  |
| Concours Déclics jeunes                                                                                                    |                                                                                                    |  |
| Bourses Decircs jeunes : ouverture au concours 2017 !<br>La Fondation de France vous aide dans vos projets. Les 20 lauréats recevront | DERNIÈRES ACTUALITÉS DE L'UNIVERSITÉ                                                                            |  |
| une bourse de <b>7 600 euros</b> pour réaliser leur projet.                                                                           | RESUM, LE RÉSEAU PROFESSIONNEL DE L'UM                                                                          |  |
|                                                                                                    | Véritable réseau professionnel, Resum met en relation entreprises, enseignants,                                 |  |
|                                                                                                    |                                                                                                    |  |

## 2) Une fois sur votre profil, cliquez sur « MES CVS »

| Accueil > Bureau > Profil   Mon bureau  Mon profil                                       |                        | Annuaire et Recrutement Stage - Emploi                                                                                                    |
|------------------------------------------------------------------------------------------|------------------------|----------------------------------------------------------------------------------------------------|
|                                                                                          | MON PROFIL             |                                                                                                    |
| MON COMPTE<br>Identité, coordonnées et paramètres de<br>compte utilisateur.              | e connexion de votre   | AJOUTER/MODIFIER MA FICHE ANNUAIRE<br>Fiche d'informations visible dans le moteur de recherche<br>annuaire, possibilité d'importer vos informations Viadeo et<br>LinkedIn. |
| Génération, sauvegarde, et gestion de la CVS.                                            | a visibilité des vos   | MES LETTRES DE MOTIVATION<br>Sauvegarde de vos lettres de motivation.                                                                                                    |
| MES GROUPES<br>Ensemble des groupes auxquels vous êt<br>de recherche de groupes publics. | tes inscrits et moteur |                                                                                                    |

3) Dans Mes CVS, cliquez sur « Ajouter un CV fichier ».

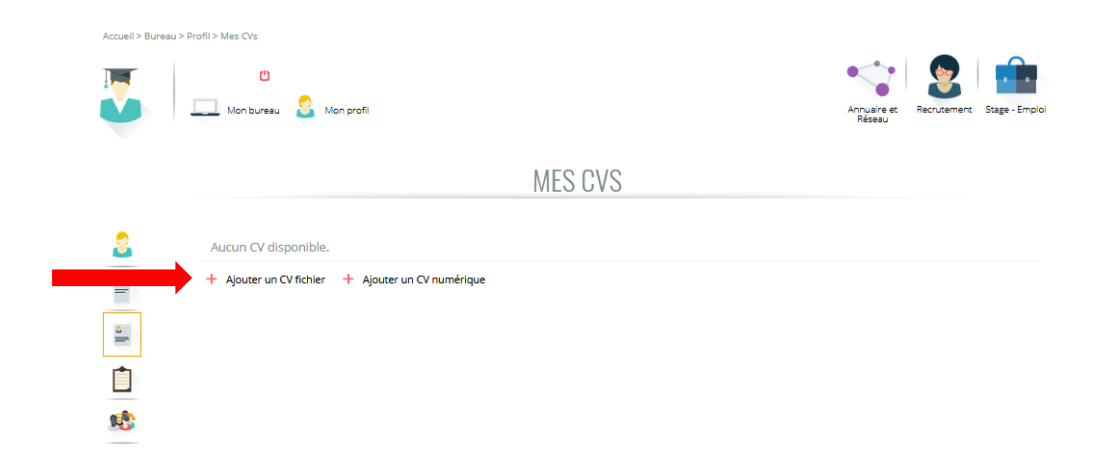

4) Dans « Modification d'un document », inscrivez pour l'intitulé votre « Nom Prénom ». Nous vous déconseillons d'inscrire autre chose car l'intitulé apparaît en ligne dans la CV-thèque.

| Mon bureau                                                 | S Mon profi                                                                                                    | Annuaire et<br>Réseau | Recrutement Stage - Emploi |
|------------------------------------------------------------|----------------------------------------------------------------------------------------------------|-----------------------|----------------------------|
|                                                            | MODIFICATION D'UN DOCUN                                                                                              | 1ENT                  |                            |
| Intitulé du document*                                      |                                                                                                    |                       |                            |
| Description du document                                    |                                                                                                    |                       |                            |
| Visibilité du document                                     | <ul> <li>Ce document est visible dans la CVthèque</li> <li>Ce document n'est pas visible dans la CVthèque</li> </ul> |                       |                            |
| Fichier *<br>Format: PDF, DOC, DOCX ou ODT<br>5 Mo maximum | Parcourir Aucun fichier sélectionné.                                                                                 |                       | Valider le CV Annuler      |

5) Sinon, cliquez sur « **Retour à votre espace** » pour remplir les champs associés à votre fiche annuaire. Vous arrivez sur votre espace « **Mon compte** ».

6) Renseignez les champs qui vous intéressent. Par exemple, vos informations personnelles ou votre situation professionnelle.